To Make Sure Office Therapy is Set Up to Automatically Export Changes to QuicDoc If Office Therapy – Go to **Preferences - Customize** 

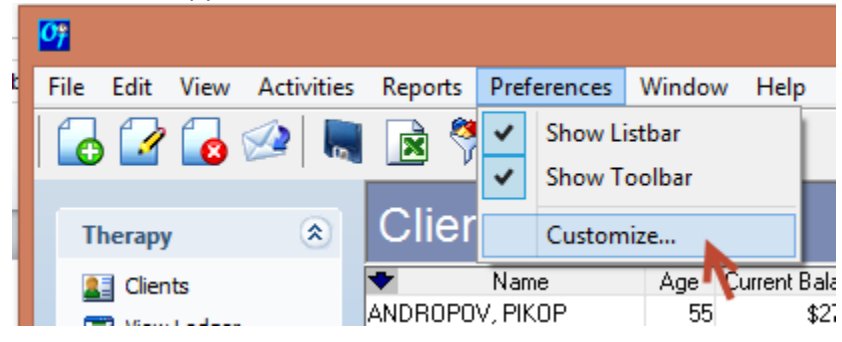

Click on the Administrative Tab

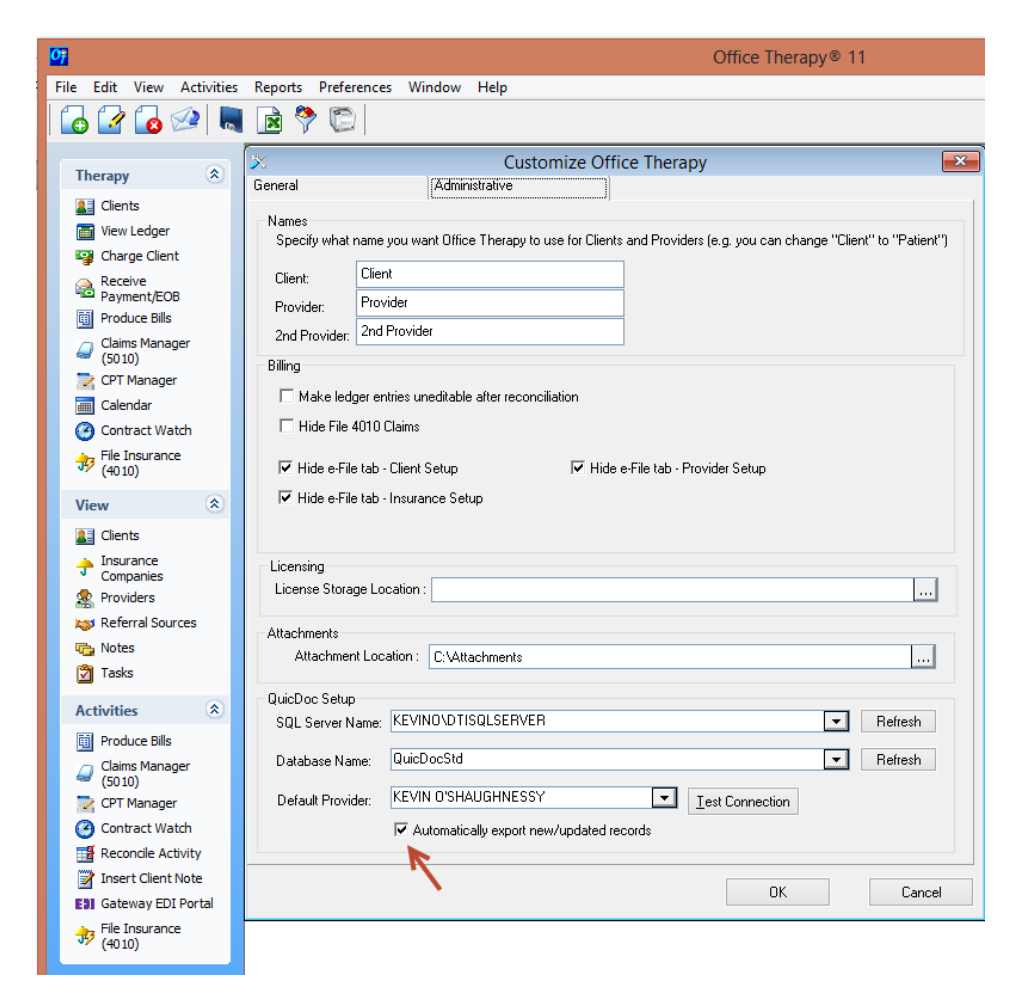

Make sure that the *Automatically export new\updated records* box is checked.

(If you SQL Server and Database have not been set – Click on the Refresh button next to each entry to populate the fields)

You can also set up QuicDoc to Synchronize with Office Therapy (send updates to OT). Log into QuicDoc as Admin. Go to **Setup - Preferences** 

|   | •                      |                                                    |         |       | QuicDoc v9.5                        |
|---|------------------------|----------------------------------------------------|---------|-------|-------------------------------------|
| C | File View Patients Do  | cumentation Write Assessments                      | Reports | Setup | Help                                |
|   | 🚄 🚔 RN 👌               | a aa 🖻 🗎 📑                                         | W       |       | Preferences                         |
|   |                        |                                                    |         |       | Register QuicDoc 🔨                  |
|   |                        |                                                    |         |       | Network Setup                       |
| 1 | Administrative 📎       | Patients (27)                                      |         |       | Custom Toolbar OV, PIK              |
|   | Views 🌣                |                                                    |         |       | Documentation Setup                 |
|   | Patients               | Name Acct                                          |         |       | User Forms                          |
|   | 🤱 Users                | ANDROPOV, PIKOP 7 00784956                         | N       |       | Report Headers P                    |
|   | K Referral Sources     | BENCH, JOHNNY 🔶 00115588                           | A       |       | RK, Apt.<br>Custom Spell Dictionary |
|   | Insurance<br>Companies | BRADY, TOM L. 🚩 00159962                           | F       |       | Custom Outcome Measures             |
|   | Pharmacies             | CARSON, JOHNNY 🔶 00125845                          | N C     |       | User Fields                         |
|   | Groups                 | Casale, Karen 00100123<br>DAVIDSON, PAULA 00125844 | E       |       | Clinical Data Lists                 |
|   | Tasks 🌣                | DOE, JONATHON J. 🚩 00123654                        |         |       | Phrase List                         |
|   | Add a Patient          | GREEN, JOE 🕈 00356154                              | C       |       | ICD Listing >                       |
|   | Modify Patient         | HITCHCOCK, ALFR 🚩 00195375                         |         |       | Note Menu Options                   |

Click on Links and make sure that Automatic Export/Update is checked.

| Preferences                                                           | × |  |  |  |  |  |
|-----------------------------------------------------------------------|---|--|--|--|--|--|
| General Links Administrative e-Prescription Additional Links          | 3 |  |  |  |  |  |
| - Office Therapy Database                                             |   |  |  |  |  |  |
| Server Name or IP Address                                             |   |  |  |  |  |  |
| KEVINUND TISQLSERVER V Refresh                                        |   |  |  |  |  |  |
|                                                                       |   |  |  |  |  |  |
| Oakabase<br>OT-KJO ✓ Refresh                                          |   |  |  |  |  |  |
| Test Connection                                                       |   |  |  |  |  |  |
| Default Provider                                                      |   |  |  |  |  |  |
| ×                                                                     |   |  |  |  |  |  |
| 🗹 Automatic Export/Update <                                           |   |  |  |  |  |  |
| Use Office Therapy Authorizations                                     |   |  |  |  |  |  |
| Use Office Therapy as default view in scheduler                       |   |  |  |  |  |  |
| Use Office Therapy for appointments in Reminders and Next Appointment |   |  |  |  |  |  |
| Use Office Therapy Calendar for Notes Due in Reminders                |   |  |  |  |  |  |
|                                                                       | 4 |  |  |  |  |  |
|                                                                       |   |  |  |  |  |  |
|                                                                       |   |  |  |  |  |  |
|                                                                       |   |  |  |  |  |  |
|                                                                       |   |  |  |  |  |  |
| Ok Cancel Hel                                                         | P |  |  |  |  |  |

(If you SQL Server and Database have not been set – Click on the Refresh button next to each entry to populate the fields)